## **View Grade History in**

## Home Access Center (HAC)

Type www.irvingisd.net/hac in your browser, and click on the HomeAccess link

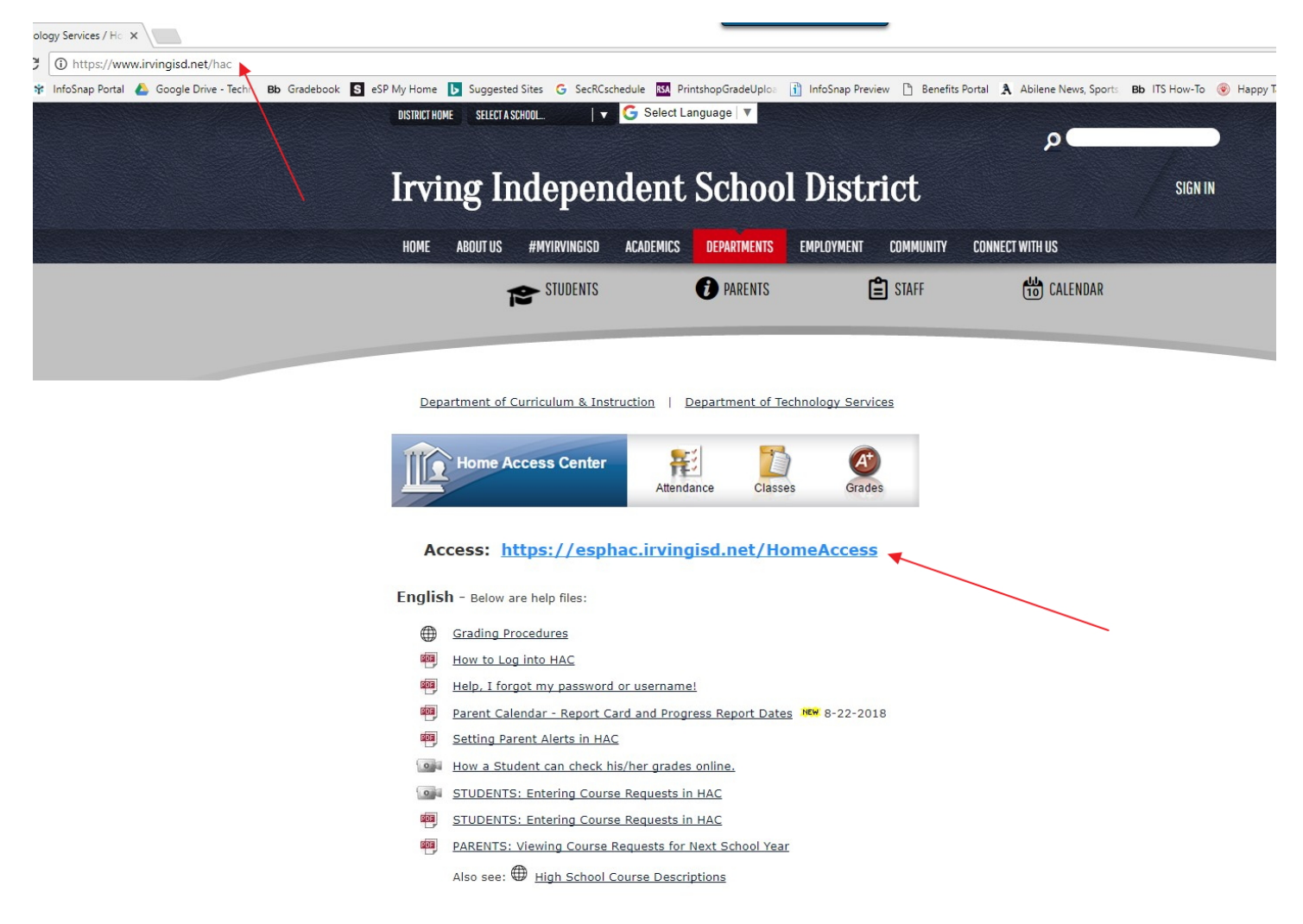

## Type in your login information (User Name/Password). Click on Login

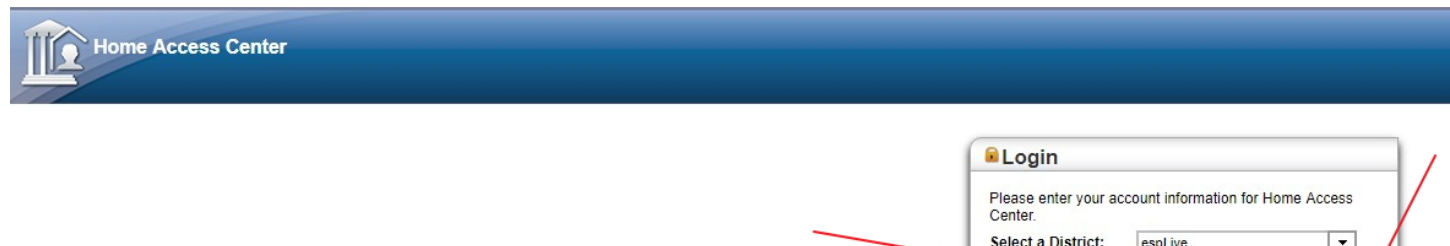

| Select a District: | espLive       | - /   |
|--------------------|---------------|-------|
| User Name:         | MinniDriver   |       |
| Password:          |               |       |
| Forgot My Username | e or Password | Login |

© 1990-2018 SunGard Public Sector Inc. All Rights Reserved. This program is PROPRIETARY and CONFIDENTIAL information of SunGard Public Sector Inc., and may not be disclosed or used except as expressly authorized in a license agreement controlling such use and disclosure. Unauthorized use of this program will result in legal proceedings, civil damages and possible criminal prosecution.

## Click on the Classes icon to see the classes and assignments

| I fansier K                                                                                                    | enewal Applicat Bb                                                                                           | Communication                 | s - ITS Ho 🗚 InfoSnap Portal | 🝐 Google Drive - Techn | ology Bb Gradebook 【                                                                                                    | 🗧 eSP My Home 🛛 🗗 Sugge                                                                                                    | sted Sites 🔻 🥭 Oprah steals show 🕯 | wit 🔻 S eSPstg                                                                                                    |
|----------------------------------------------------------------------------------------------------|----------------------------------------------------------------------------------------------------|-------------------------------|------------------------------|------------------------|----------------------------------------------------------------------------------------------------|----------------------------------------------------------------------------------------------------|------------------------------------|----------------------------------------------------------------------------------------------------|
|                                                                                                    |                                                                                                    |                               |                              |                        |                                                                                                    | 1                                                                                                    |                                    | Maxi Driver 🔒 L                                                                                                    |
|                                                                                                    |                                                                                                    |                               |                              |                        |                                                                                                    |                                                                                                    |                                    | Mini Driver                                                                                                    |
| KV.                                                                                                    | ING                                                                                                    |                               |                              |                        |                                                                                                    |                                                                                                    |                                    | Milli Driver                                                                                                    |
| ependent S                                                                                                    | School District                                                                                              |                               |                              |                        |                                                                                                    |                                                                                                    |                                    |                                                                                                    |
|                                                                                                    |                                                                                                    |                               |                              | _                      |                                                                                                    |                                                                                                    |                                    |                                                                                                    |
|                                                                                                    |                                                                                                    |                               | <b></b>                      |                        |                                                                                                    |                                                                                                    |                                    |                                                                                                    |
|                                                                                                    |                                                                                                    |                               | Home                         | Attendance             | Grades                                                                                                    | Registration                                                                                                    |                                    |                                                                                                    |
|                                                                                                    |                                                                                                    |                               |                              |                        |                                                                                                    | 3                                                                                                    |                                    |                                                                                                    |
| sswork                                                                                                    | Schedule                                                                                                    |                               |                              |                        |                                                                                                    |                                                                                                    |                                    |                                                                                                    |
|                                                                                                    |                                                                                                    |                               |                              |                        |                                                                                                    |                                                                                                    |                                    |                                                                                                    |
|                                                                                                    |                                                                                                    |                               |                              |                        |                                                                                                    |                                                                                                    |                                    |                                                                                                    |
| ourse                                                                                                    | Description                                                                                                  | Periods                       | Teacher                      | Room                   | Days                                                                                                    | Marking Periods                                                                                                    | Building                           | Status                                                                                                    |
| urse<br>721 - 3                                                                                                    | Description<br>ELAR 7                                                                                        | Periods<br>1                  | Teacher                      | Room                   | Days<br>M, T, W, R, F                                                                                                    | Marking Periods<br>MP1, MP2, MP3                                                                                                    | Building                           | Status<br>Active                                                                                                    |
| ourse<br>2721 - 3<br>2722 - 3                                                                                                    | Description<br>ELAR 7<br>ELAR 7                                                                              | Periods<br>1<br>1             | Teacher                      | Room                   | Days<br>M, T, W, R, F<br>M, T, W, R, F                                                                                                    | Marking Periods<br>MP1, MP2, MP3<br>MP4, MP5, MP6                                                                                                    | Building                           | Status<br>Active<br>Active                                                                                                    |
| ourse<br>721 - 3<br>722 - 3<br>721 - 3                                                                                                    | Description<br>ELAR 7<br>ELAR 7<br>ELAR 7                                                                    | Periods<br>1<br>1<br>2        | Teacher                      | Room                   | Days<br>M, T, W, R, F<br>M, T, W, R, F<br>M, T, W, R, F                                                                                                    | Marking Periods<br>MP1, MP2, MP3<br>MP4, MP5, MP6<br>MP1, MP2, MP3                                                                                                    | Building                           | Status<br>Active<br>Active<br>Active                                                                                           |
| ourse<br>721 - 3<br>722 - 3<br>721 - 3<br>722 - 3                                                                                         | Description<br>ELAR 7<br>ELAR 7<br>ELAR 7<br>ELAR 7                                                          | Periods 1 1 2 2               | Teacher                      | Room                   | Days<br>M, T, W, R, F<br>M, T, W, R, F<br>M, T, W, R, F<br>M, T, W, R, F                                                                                                    | Marking Periods<br>MP1, MP2, MP3<br>MP4, MP5, MP6<br>MP1, MP2, MP3<br>MP4, MP5, MP6                                                                                                    | Building                           | Status<br>Active<br>Active<br>Active<br>Active                                                                                 |
| urse<br>721 - 3<br>722 - 3<br>721 - 3<br>722 - 3<br>811 - 2                                                                               | Description<br>ELAR 7<br>ELAR 7<br>ELAR 7<br>ELAR 7<br>PE 8                                                  | Periods 1 1 2 2 3             | Teacher                      | Room                   | Days<br>M, T, W, R, F<br>M, T, W, R, F<br>M, T, W, R, F<br>M, T, W, R, F<br>M, T, W, R, F                                                                                      | Marking Periods<br>MP1, MP2, MP3<br>MP4, MP5, MP6<br>MP1, MP2, MP3<br>MP4, MP5, MP6<br>MP1, MP2, MP3                                                                                                    | Building                           | Status<br>Active<br>Active<br>Active<br>Active<br>Active                                                                       |
| 721 - 3<br>722 - 3<br>721 - 3<br>721 - 3<br>722 - 3<br>811 - 2<br>812 - 2                                                                 | Description<br>ELAR7<br>ELAR7<br>ELAR7<br>ELAR7<br>PE8<br>PE8                                                | Periods 1 1 2 2 3 3 3         | Teacher                      | Room                   | Days<br>M, T, W, R, F<br>M, T, W, R, F<br>M, T, W, R, F<br>M, T, W, R, F<br>M, T, W, R, F                                                                                      | Marking Periods<br>MP1, MP2, MP3<br>MP4, MP5, MP6<br>MP1, MP2, MP3<br>MP4, MP5, MP6<br>MP1, MP2, MP3<br>MP4, MP5, MP6                                                                                      | Building                           | Status<br>Active<br>Active<br>Active<br>Active<br>Active<br>Active<br>Active                                                   |
| 721 - 3<br>722 - 3<br>721 - 3<br>722 - 3<br>811 - 2<br>812 - 2<br>701 - 4                                                                 | Description<br>ELAR7<br>ELAR7<br>ELAR7<br>ELAR7<br>PE8<br>PE8<br>SCI7                                        | Periods 1 1 2 2 3 3 4         | Teacher                      | Room                   | Days<br>M, T, W, R, F<br>M, T, W, R, F<br>M, T, W, R, F<br>M, T, W, R, F<br>M, T, W, R, F<br>M, T, W, R, F                                                                     | Marking Periods<br>MP1, MP2, MP3<br>MP4, MP5, MP6<br>MP1, MP2, MP3<br>MP4, MP5, MP6<br>MP1, MP2, MP3<br>MP4, MP5, MP6<br>MP1, MP2, MP3                                                                     | Building                           | Status<br>Active<br>Active<br>Active<br>Active<br>Active<br>Active<br>Active<br>Active                                         |
| 721 - 3<br>722 - 3<br>722 - 3<br>722 - 3<br>811 - 2<br>812 - 2<br>701 - 4<br>702 - 4                                                      | Description<br>ELAR7<br>ELAR7<br>ELAR7<br>ELAR7<br>PE8<br>PE8<br>SCI7<br>SCI7                                | Periods 1 1 2 2 3 3 4 4 4     | Teacher                      | Room                   | Days<br>M, T, W, R, F<br>M, T, W, R, F<br>M, T, W, R, F<br>M, T, W, R, F<br>M, T, W, R, F<br>M, T, W, R, F<br>M, T, W, R, F                                                    | Marking Periods<br>MP1, MP2, MP3<br>MP4, MP5, MP6<br>MP1, MP2, MP3<br>MP4, MP5, MP6<br>MP1, MP2, MP3<br>MP4, MP5, MP6<br>MP1, MP2, MP3<br>MP4, MP5, MP6                                                    | Building                           | Status<br>Active<br>Active<br>Active<br>Active<br>Active<br>Active<br>Active<br>Active<br>Active                               |
| UITSE<br>721 - 3<br>722 - 3<br>721 - 3<br>722 - 3<br>811 - 2<br>812 - 2<br>701 - 4<br>702 - 4<br>711 - 5                                  | Description<br>ELAR7<br>ELAR7<br>ELAR7<br>ELAR7<br>PE 8<br>PE 8<br>SCI7<br>SCI7<br>SCI7<br>SOC ST7           | Periods 1 1 2 2 3 3 4 4 5     | Teacher                      | Room                   | Days<br>M, T, W, R, F<br>M, T, W, R, F<br>M, T, W, R, F<br>M, T, W, R, F<br>M, T, W, R, F<br>M, T, W, R, F<br>M, T, W, R, F<br>M, T, W, R, F                                   | Marking Periods<br>MP1, MP2, MP3<br>MP4, MP5, MP6<br>MP1, MP2, MP3<br>MP4, MP5, MP6<br>MP1, MP2, MP3<br>MP4, MP5, MP6<br>MP1, MP2, MP3<br>MP4, MP5, MP6<br>MP1, MP2, MP3                                   | Building                           | Status<br>Active<br>Active<br>Active<br>Active<br>Active<br>Active<br>Active<br>Active<br>Active<br>Active                     |
| vurse<br>721 - 3<br>722 - 3<br>721 - 3<br>722 - 3<br>811 - 2<br>812 - 2<br>701 - 4<br>702 - 4<br>711 - 5<br>712 - 5                       | Description<br>ELAR7<br>ELAR7<br>ELAR7<br>ELAR7<br>ELAR7<br>PE 8<br>PE 8<br>SCI7<br>SCI7<br>SCI7<br>SCC ST 7 | Periods 1 1 2 2 3 3 4 4 5 5 5 | Teacher                      | Room                   | Days<br>M, T, W, R, F<br>M, T, W, R, F<br>M, T, W, R, F<br>M, T, W, R, F<br>M, T, W, R, F<br>M, T, W, R, F<br>M, T, W, R, F<br>M, T, W, R, F<br>M, T, W, R, F                  | Marking Periods<br>MP1, MP2, MP3<br>MP4, MP5, MP6<br>MP1, MP2, MP3<br>MP4, MP5, MP6<br>MP1, MP2, MP3<br>MP4, MP5, MP6<br>MP1, MP2, MP3<br>MP4, MP5, MP6<br>MP1, MP2, MP3<br>MP4, MP5, MP6                  | Building                           | Status<br>Active<br>Active<br>Active<br>Active<br>Active<br>Active<br>Active<br>Active<br>Active<br>Active<br>Active<br>Active |
| 0urse<br>2721 - 3<br>2722 - 3<br>2722 - 3<br>1722 - 3<br>1811 - 2<br>1812 - 2<br>1701 - 4<br>1702 - 4<br>1711 - 5<br>1712 - 5<br>1701 - 8 | Description<br>ELAR7<br>ELAR7<br>ELAR7<br>ELAR7<br>PE8<br>PE8<br>SCI7<br>SCI7<br>SCCST7<br>SOCST7<br>MATH7   | Periods 1 1 2 2 3 3 4 4 5 5 6 | Teacher                      | Room                   | Days<br>M, T, W, R, F<br>M, T, W, R, F<br>M, T, W, R, F<br>M, T, W, R, F<br>M, T, W, R, F<br>M, T, W, R, F<br>M, T, W, R, F<br>M, T, W, R, F<br>M, T, W, R, F<br>M, T, W, R, F | Marking Periods<br>MP1, MP2, MP3<br>MP4, MP5, MP6<br>MP1, MP2, MP3<br>MP4, MP5, MP6<br>MP1, MP2, MP3<br>MP4, MP5, MP6<br>MP1, MP2, MP3<br>MP4, MP5, MP6<br>MP1, MP2, MP3<br>MP4, MP5, MP6<br>MP1, MP2, MP3 | Building                           | Status<br>Active<br>Active<br>Active<br>Active<br>Active<br>Active<br>Active<br>Active<br>Active<br>Active<br>Active<br>Active |

View grade history for each assignment by clicking on the assignment. Here the link to "Homework" under the course 12721 – ELAR 7 was chosen

|                                                   |                                                                                 |                                   |            |         |        |                |       |              | Maxi Driver 🔒 Logofi   |
|---------------------------------------------------|---------------------------------------------------------------------------------|-----------------------------------|------------|---------|--------|----------------|-------|--------------|------------------------|
| IRVING                                            |                                                                                 |                                   |            |         |        |                |       |              | Mini Driver            |
|                                                   |                                                                                 | Home                              | Attendance | Classes | Grades | Registration   |       |              |                        |
| Classwork Schedule                                |                                                                                 |                                   |            |         |        |                |       |              |                        |
|                                                   |                                                                                 |                                   |            |         |        |                |       |              | Collanse All Full View |
| View Classwork for Report C<br>Show (All Classes) | Card Run 2                                                                      | I                                 |            |         |        |                |       |              | Refresh View           |
| Alert me if my student receiv                     | es a course average below % or above<br>es an assignment average below % or abo | 96.<br>Ve %.                      |            |         |        |                |       |              |                        |
| <u>12721 - 3 ELAR</u>                             | 7 (Last opulated, 11/0/2017)                                                    |                                   |            |         |        |                |       |              | 6 Week Grade 66        |
| Date Due                                          | Date Assigned                                                                   | Assignment                        |            |         |        | Category       | Score | Total Points |                        |
| 11/06/2017                                        | 11/03/2017                                                                      | Writing Study Guide CA#2          |            |         |        | Minor Grades   | 1000  | N/A          |                        |
| 10/30/2017                                        | 10/30/2017                                                                      | Warm-Up                           |            |         |        | Minor Grades   | 100.0 | 100.00       |                        |
| 10/20/2017                                        | 10/20/2017                                                                      | Reading Guiz                      |            |         |        | Major Grades   | 25.00 | 100.00       |                        |
| 10/20/2017                                        | 10/16/2017                                                                      | Expository Essay Organizers       |            |         |        | Minor Grades   | 100.0 | 100.00       |                        |
| 10/17/2017                                        | 10/16/2017                                                                      | Homework                          |            |         |        | Million Grades | 100.0 | 100.00       |                        |
| 10/13/2017                                        | 10/02/2017                                                                      | Literary Analysis Essay           |            |         |        | Major Grades   | 97.00 | 100.00       |                        |
| 10/05/2017                                        | 10/03/2017                                                                      | Pointework 1                      |            |         |        | Minor Grades   | 5.00  | 200.00       |                        |
| 10/05/2017                                        | 10/02/2017                                                                      | Everyday Edit I                   |            |         |        | Minor Grades   | 76.00 | 100.00       |                        |
|                                                   | (Last Updated: 11/5/2017)                                                       | ATO 1001 A011                     |            |         |        |                | 10.00 | 100.00       |                        |
| = <u>20701 - 8 MATH</u>                           |                                                                                 |                                   |            |         |        |                | 0     | 7.010.00     | 6 Week Grade 75        |
| Date Due                                          | Date Assigned                                                                   | Assignment                        |            |         |        | Category       | Score | Total Points |                        |
| 10/2017                                           | 10/30/2017                                                                      | Week 0                            |            |         |        | Minor Grades   | 80.00 | 100.00       |                        |
| 10/20/2017                                        | 10/10/2017                                                                      | Unit 2 Accessment                 |            |         |        | Major Grades   | 70.00 | 100.00       |                        |
| 10/16/2017                                        | 10/16/2017                                                                      | Proportional vs. non-proportional |            |         |        | Minor Grades   | 100.0 | 100.00       |                        |
| 10/13/2017                                        | 10/10/2017                                                                      | Week 8 warm un/hw                 |            |         |        | Minor Grades   | 75.00 | 100.00       |                        |
| 10/10/2017                                        | 10/10/2017                                                                      | Exit Ticket                       |            |         |        | Minor Grades   | Fxc   | 100.00       |                        |
| 10/05/2017                                        | 10/02/2017                                                                      | Warmup/Homework Week 7            |            |         |        | Minor Grades   | 80.00 | 100.00       |                        |
| <u>30701 - 4 SCI 7</u>                            |                                                                                 |                                   |            |         |        |                |       |              | 6 Week Grade 59        |
| - 40711 - 5 SOC 8                                 | ST 7 (Last Updated: 10/30/2017)                                                 |                                   |            |         |        |                |       |              | 6 Week Grade 72        |
| Date Due                                          | Date Assigned                                                                   | Assignment                        |            |         |        | Calegory       | Score | Total Points |                        |

We can tell that the assignment was created 10/16/2017, and it was due on 10/17/2017 in the grey part of the popup. Under the "Score History" we can tell that the assignment was initially graded 10/17/2017, and that the grade was changed/updated on 10/20/2017. If only one grade shows up it implies that the teacher didn't update/change the grade at any point.

|                                                     |                                                                                |                                             |                  |                     |              |       |              | Williemina Joe 🔒 Logoff |
|-----------------------------------------------------|--------------------------------------------------------------------------------|---------------------------------------------|------------------|---------------------|--------------|-------|--------------|-------------------------|
| IRVING                                              |                                                                                |                                             |                  |                     |              |       |              | Calista Ari             |
|                                                     |                                                                                | Home                                        | Attendance       | Grades Registration |              |       |              |                         |
| Classwork Schedule                                  |                                                                                |                                             |                  |                     |              |       |              |                         |
|                                                     |                                                                                |                                             |                  |                     |              |       |              | Collapse All Full View  |
| View Classwork for Report Can<br>Show (All Classes) | rd Run 2 V<br>V Order by Class V                                               |                                             |                  |                     |              |       |              | Refresh View            |
| Alert me if my student receives                     | a course average below % or above %.<br>an assignment average below % or above | % Assignment Information                    |                  |                     |              |       |              |                         |
| - 12721 - 3 ELAR 7                                  | (Last Updated: 11/6/2017)                                                      | Course: 12721-3 EL/<br>Assignment: Homework | AR 7             |                     |              |       |              | 6 Week Grade 66         |
| Date Due                                            | Date Assigned                                                                  | Category: Minor Grade                       | s                |                     |              | Score | Total Points |                         |
| 11/06/2017                                          | 11/03/2017                                                                     | Date Due: 10/10/2017                        |                  |                     |              |       | N/A          |                         |
| 10/30/2017                                          | 10/30/2017                                                                     | Points: 100.00<br>Weight: 1.00              |                  |                     |              | 100.0 | 100.00       |                         |
| 10/20/2017                                          | 10/20/2017                                                                     | Score: 100.00 10/2                          | 20/2017 08:33 AM |                     |              | 25.00 | 100.00       |                         |
| 10/20/2017                                          | 10/16/2017                                                                     | Extra Credit: No                            |                  |                     |              | 100.0 | 100.00       |                         |
| 10/17/2017                                          | 10/16/2017                                                                     | Annotaung                                   |                  |                     |              | 100.0 | 100.00       |                         |
| 10/13/2017                                          | 10/02/2017                                                                     |                                             | Score History    |                     | _            | 97.00 | 100.00       |                         |
| 10/05/2017                                          | 10/03/2017                                                                     | Date and Time                               | Old Score        | New Score           |              | 5.00  | 200.00       |                         |
| 10/05/2017                                          | 10/02/2017                                                                     | 10/20/2017 08:33 AM                         | 10.00            | 100.00              |              | 100.0 | 100.00       |                         |
| 10/05/2017                                          | 10/02/2017                                                                     | 10/17/2017 08:26 AM                         |                  | 10.00               |              | 76.00 | 100.00       |                         |
| - 20701 - 8 MATH 7                                  | (Last Updated: 11/5/2017)                                                      |                                             |                  |                     |              |       |              | 6 Week Grade 75         |
| Date Due                                            | Date Assigned                                                                  | As                                          |                  |                     |              |       |              |                         |
| 11/03/2017                                          | 10/30/2017                                                                     | W                                           |                  |                     |              | 80.00 | 100.00       |                         |
| 10/20/2017                                          | 10/16/2017                                                                     | W                                           |                  |                     |              | 80.00 | 100.00       |                         |
| 10/20/2017                                          | 10/19/2017                                                                     | <u>U</u>                                    |                  |                     |              | 70.00 | 100.00       |                         |
| 10/16/2017                                          | 10/16/2017                                                                     | P1                                          |                  |                     |              | 100.0 | 100.00       |                         |
| 10/13/2017                                          | 10/10/2017                                                                     | M                                           |                  |                     | Close        | 75.00 | 100.00       |                         |
| 10/10/2017                                          | 10/10/2017                                                                     | Ð                                           |                  |                     |              | Exc   | 100.00       |                         |
| 10/05/2017                                          | 10/02/2017                                                                     | Warmup/Homework Week 7                      |                  |                     | Minor Grades | 80.00 | 100.00       |                         |
| <u>30701 - 4 SCI 7</u>                              | (Last Updated: 10/30/2017)                                                     |                                             |                  |                     |              |       |              | 6 Week Grade 59         |
| <u>40711 - 5 SOC ST</u>                             |                                                                                |                                             |                  |                     |              |       |              | 6 Week Grade 72         |
| Date Due                                            | Date Assigned                                                                  | Assignment                                  |                  | Cat                 | egory        | Score | Total Points |                         |